# Manual de instalação modelo A1 (Safeweb)

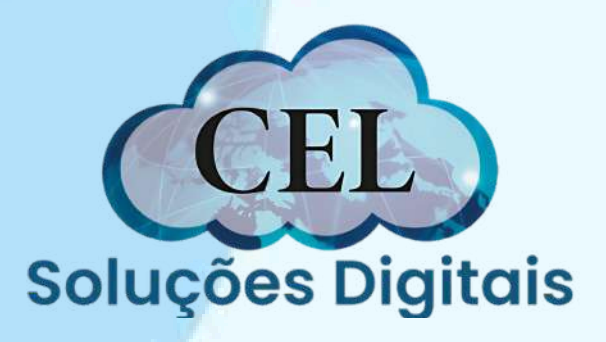

# Requisitos

• <u>Possuir protocolo, CPF do titular do certificado e</u>

senha de identificação;

• Utilizar um computador com Sistema Operacional

<u>Microsoft Windows 10 ou superior;</u>

- <u>Utilizar o navegador Google Chrome ou Edge;</u>
- Ter privilégios de administrador do computador;

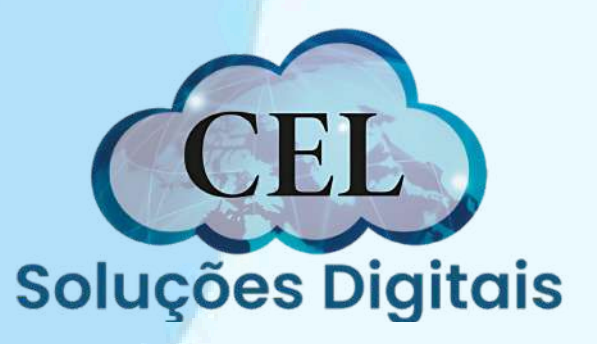

# Inicialização da instalação

Com o protocolo e CPF do titular em mãos, baixe o programa de instalação Assistente Certificado Digital AC Safeweb Produção: https://ar-icp-brasil.validcertificadora.com.br/ra-endEntityweb/pages/private/certificate/findcertificaterequest.jsf? skin=SKB000413&faces-redirect=true

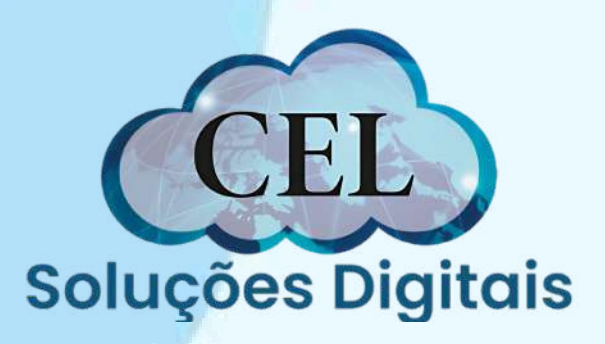

Clique em download, e depois clique no arquivo baixado para abri-lo e iniciar a instalação. (Se já tiver o programa instalado, ele abrirá diretamente e você passará para o PASSO 4)

| Representation (C. S.                                      |  |
|------------------------------------------------------------|--|
| safeweb.com.br/suporte/instalacao/arquivo/videoconferencia |  |
| eets Drive Outros Site 🔡                                   |  |
| afeweb                                                     |  |

ntral de Suporte / Instalação e emissão / A1 - Arquivo / Videoconferência

### Al - Arquivo - Videoconferência

Siga o passo a passo para instalar o seu Certificado Digital A1 no computador.

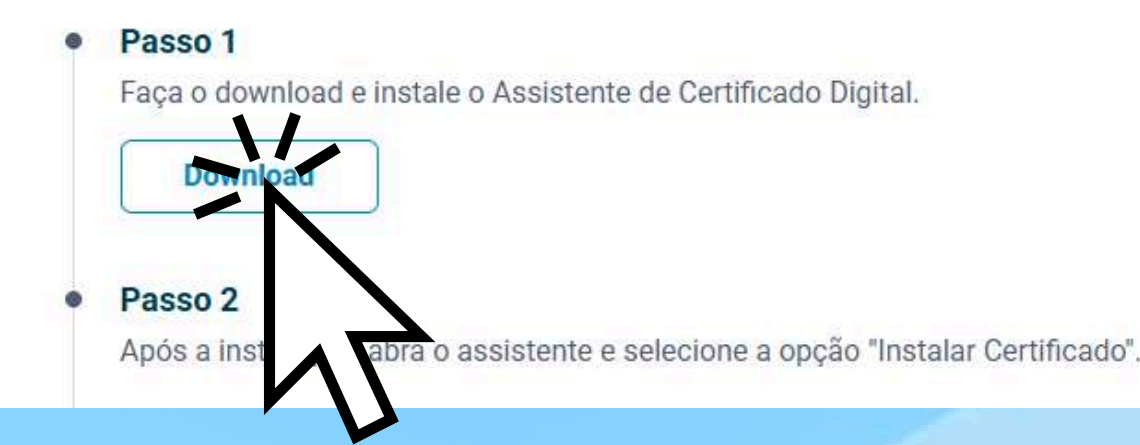

| Produtos + Meu certifica | ★ + D ↓ C AssistenteCeltific doDigital D C (21).application 20,5 KB • Concluir |
|--------------------------|--------------------------------------------------------------------------------|
|                          |                                                                                |

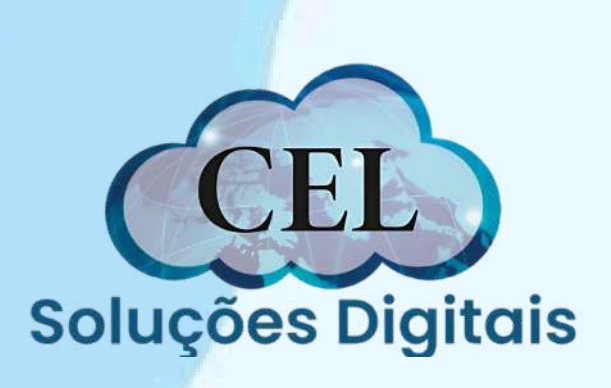

Clique em instalar, para iniciar o processo de instalação do programa. Sheets Drive Outros Site ## Instalação de Aplicativo - Aviso de Segurança Deseja instalar o aplicativo? Nome: Assistente Certificado Digital AC Safeweb Produção De (Passe o mouse sobre a cadeia de caracteres abaixo para ver o domínio completo): acsafeweb.safewebpss.com.br Editor: SAFEWEB SEGURANCA DA INFORMACAO LTDA. Embora os aplicativos da Internet possam ser úteis, eles podem não confiar na origem, não instale o software. Mais Informaçã ra330 I Faça o download e instale o Assistente de Download Passo 2 Após a instalação, abra o assistente e selecione a opção "Instalar Certificado".

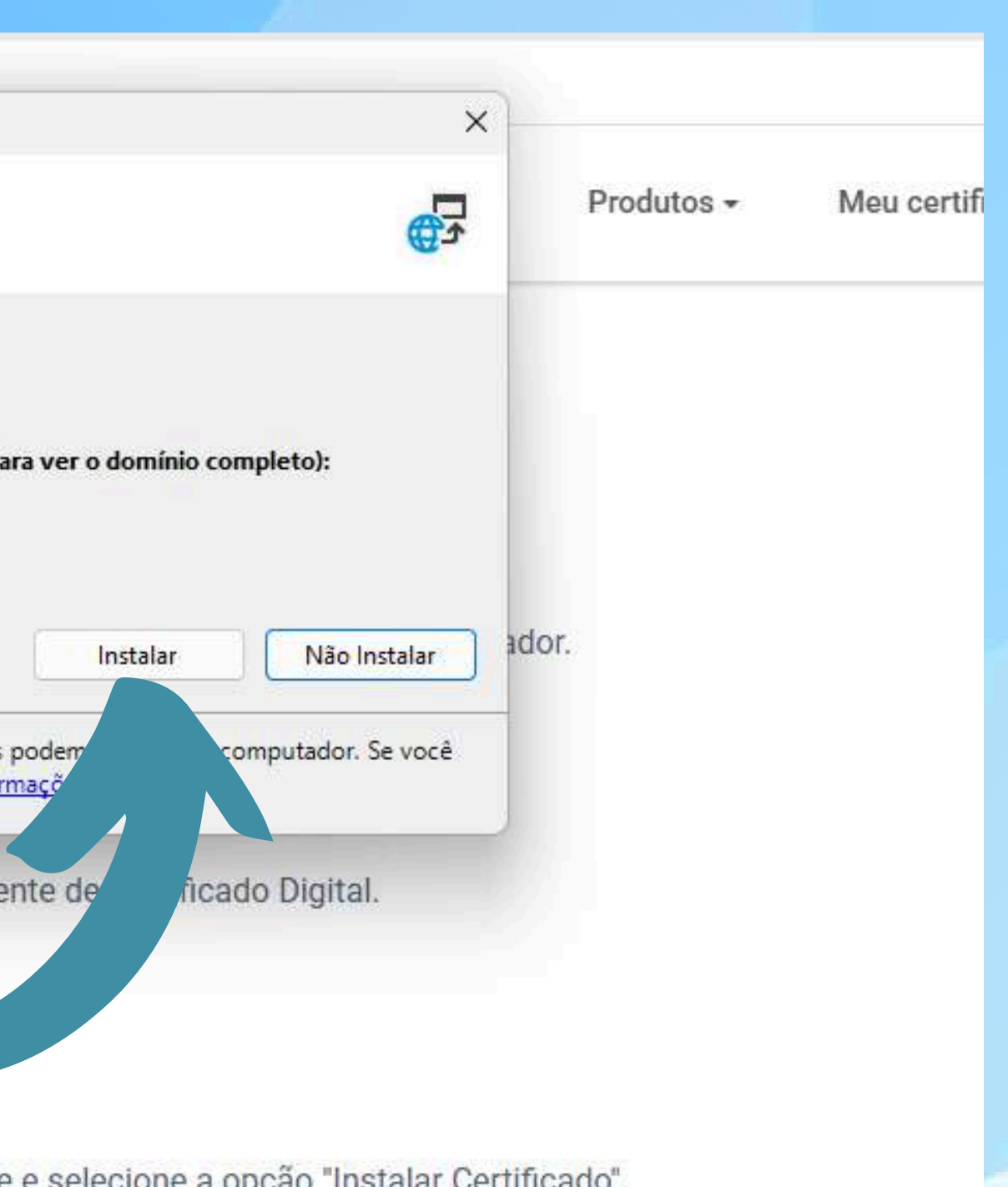

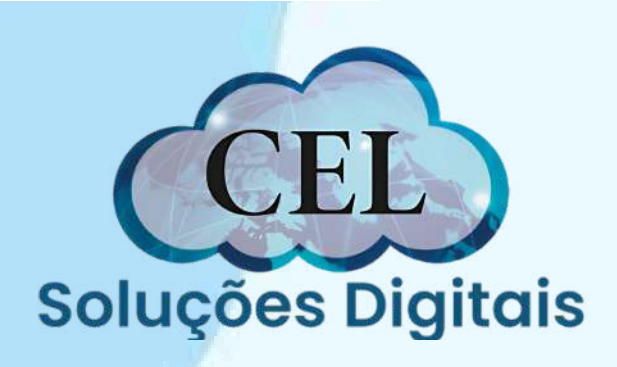

|                          | talando As                                     | sistente Certificado Digital AC Safeweb Produção — 🗌 🗙                                                                     |                |
|--------------------------|------------------------------------------------|----------------------------------------------------------------------------------------------------|----------------|
| Instalar<br>Isso<br>tare | <b>ndo Assiste</b><br>pode leva<br>fas durante | ente Certificado Digital AC Safeweb Produção<br>r alguns minutos. Você pode usar o computador em outras<br>e a instalação. | Produtos -     |
|                          | Nome:                                          | Assistente Certificado Digital AC Safeweb Produção                                                                         |                |
|                          | De:                                            | acsafeweb.safewebpss.com.br                                                                                                |                |
|                          |                                                |                                                                                                    |                |
|                          | Baixando                                       | : 2,83 MB de <mark>4</mark> 3,7 MB                                                                                         | in a la        |
|                          |                                                | Cancelar                                                                                                    | encia          |
| 100                      |                                                | (A1                                                                                                    | no computador  |
|                          | 0                                              | iga o pacco a pacco para motanar o ceo certinoado orgita/A1                                                                | no computador. |
|                          | 0                                              | iga o puedo a puedo para monarar o esa continuado orgita/A1                                                                | no computador. |
|                          | •                                              | Passo 1                                                                                                    | no computador. |
|                          | •                                              | Passo 1<br>Faça o download e instale o Assistente de Certificado Dig                                                       | ital.          |
|                          | •                                              | Passo 1<br>Faça o download e instale o Assistente de Certificado Dig                                                       | ital.          |
|                          | •                                              | Passo 1<br>Faça o download e instale o Assistente de Certificado Dig                                                       | ital.          |

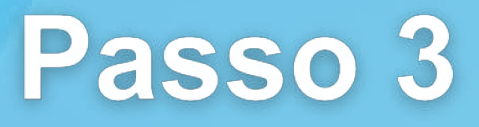

Aguarde enquanto o processo de instalação é feito automaticamente

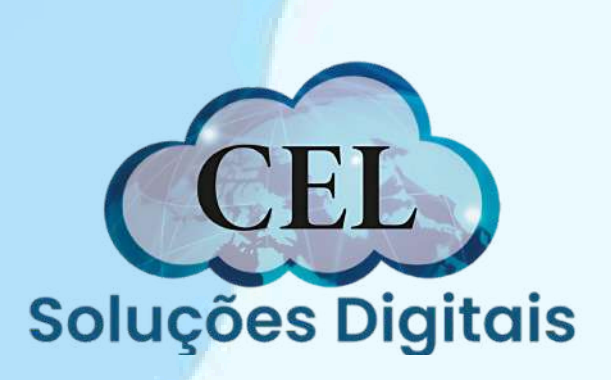

Clique no botão azul "Instalar Certificado"

🧧 Assistente Certificado Digital Safeweb

### Bem-vindo ao Assistente de Certificado Digital!

Vamos começar a instalar seu certificado, clique no botão abaixo para acessar o sistema.

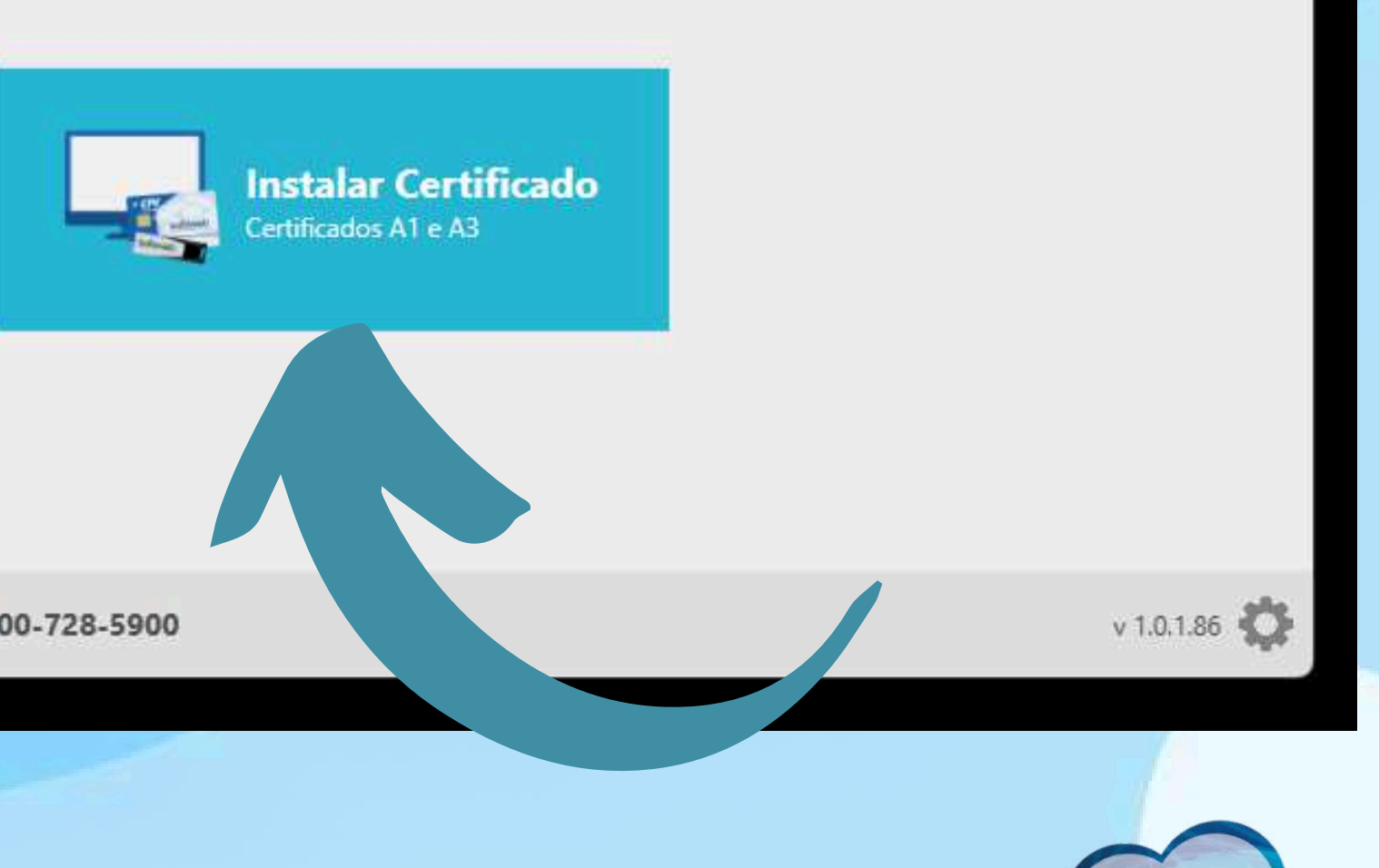

Está com problemas? Contate nosso suporte 📞 0800-728-5900

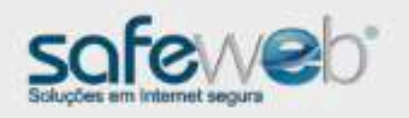

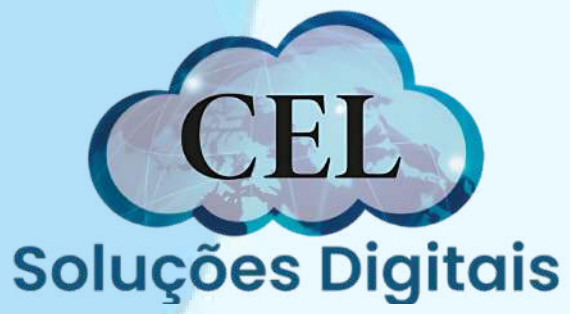

– 🗆 🗙

Preencha o Numero do protocolo, CPF do titular e clique no botão azul "enviar" a Assistente Certificado Digital Safeweb

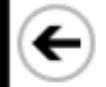

### Emissão e instalação do Certificado Digital

Informe o CPF do titular do certificado e o protocolo gerado no momento da solicitação. Número do protocolo CPF do titular ×

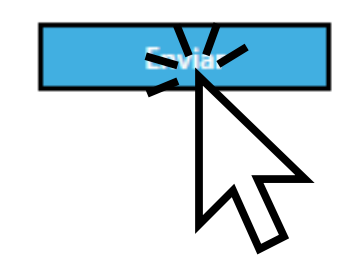

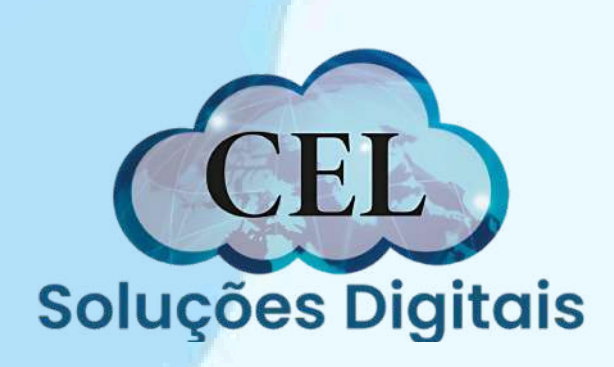

\_ \_

 $\times$ 

Preencha a senha de instalação (Senha feita durante o atendimento com o agente de registro) depois clique em enviar

👜 Assistente Certificado Digital Safeweb

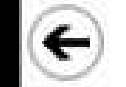

Emissão e instalação do Certificado Digital

Informe a senha do Certificado Digital cadastrada no momento da solicitação.

Número do protocolo 🕕

CPF do titular 🕧

8 % 20 caracteries:

Esqueceu sua senha?

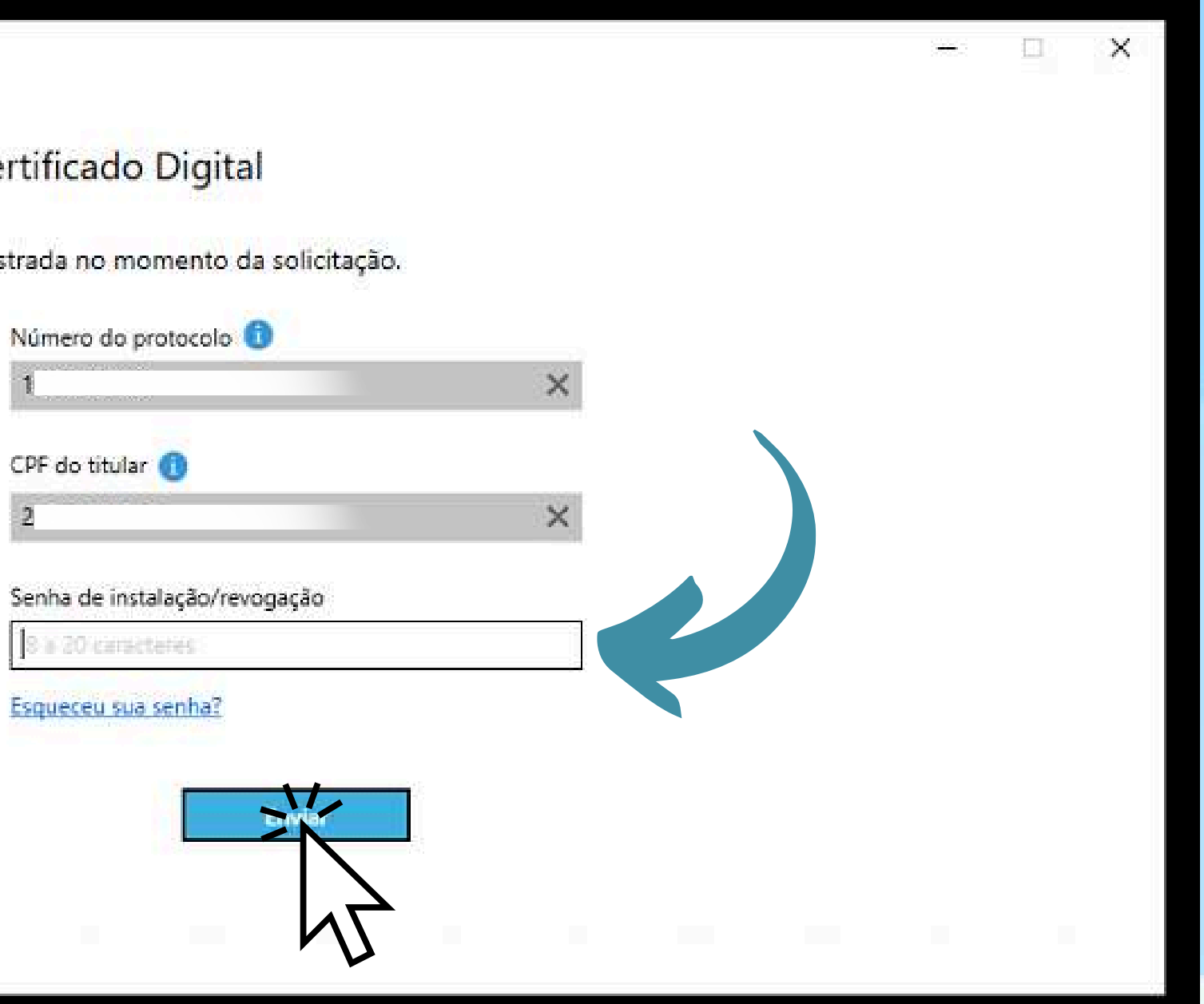

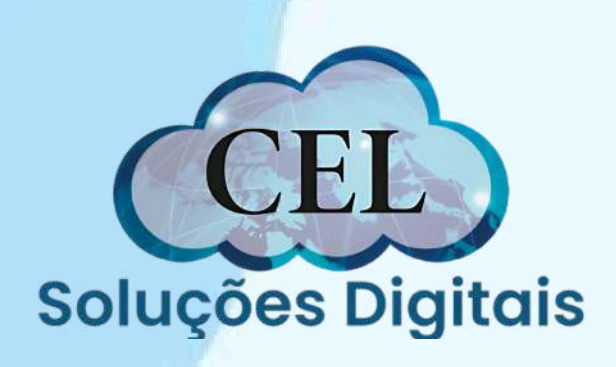

Clique em "Concordar e salvar" para seguir o processo de instalação. Caso queira salvar o termo de titularidade, clique no primeiro botão no canto inferior direito

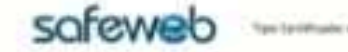

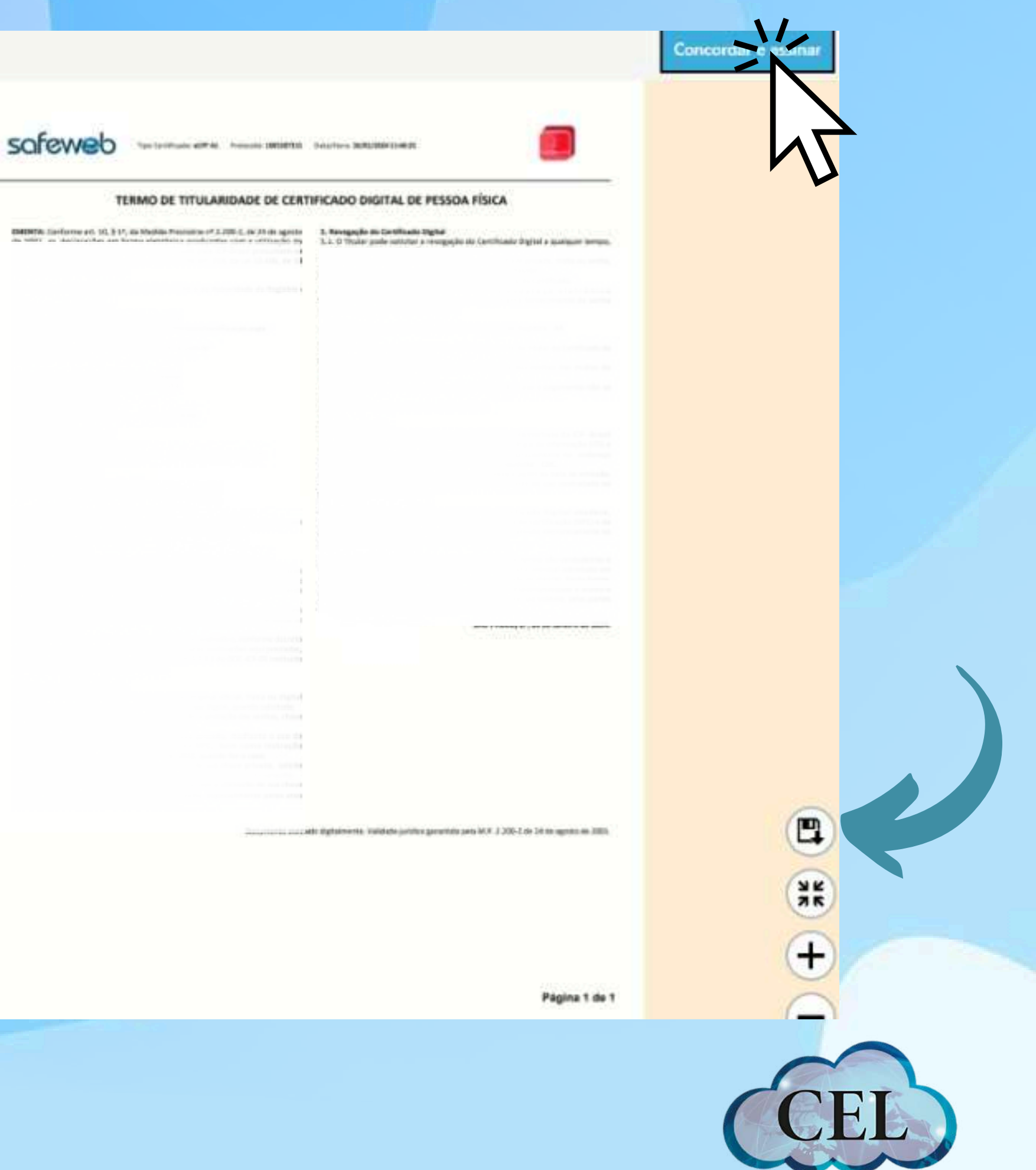

Soluções Digitais

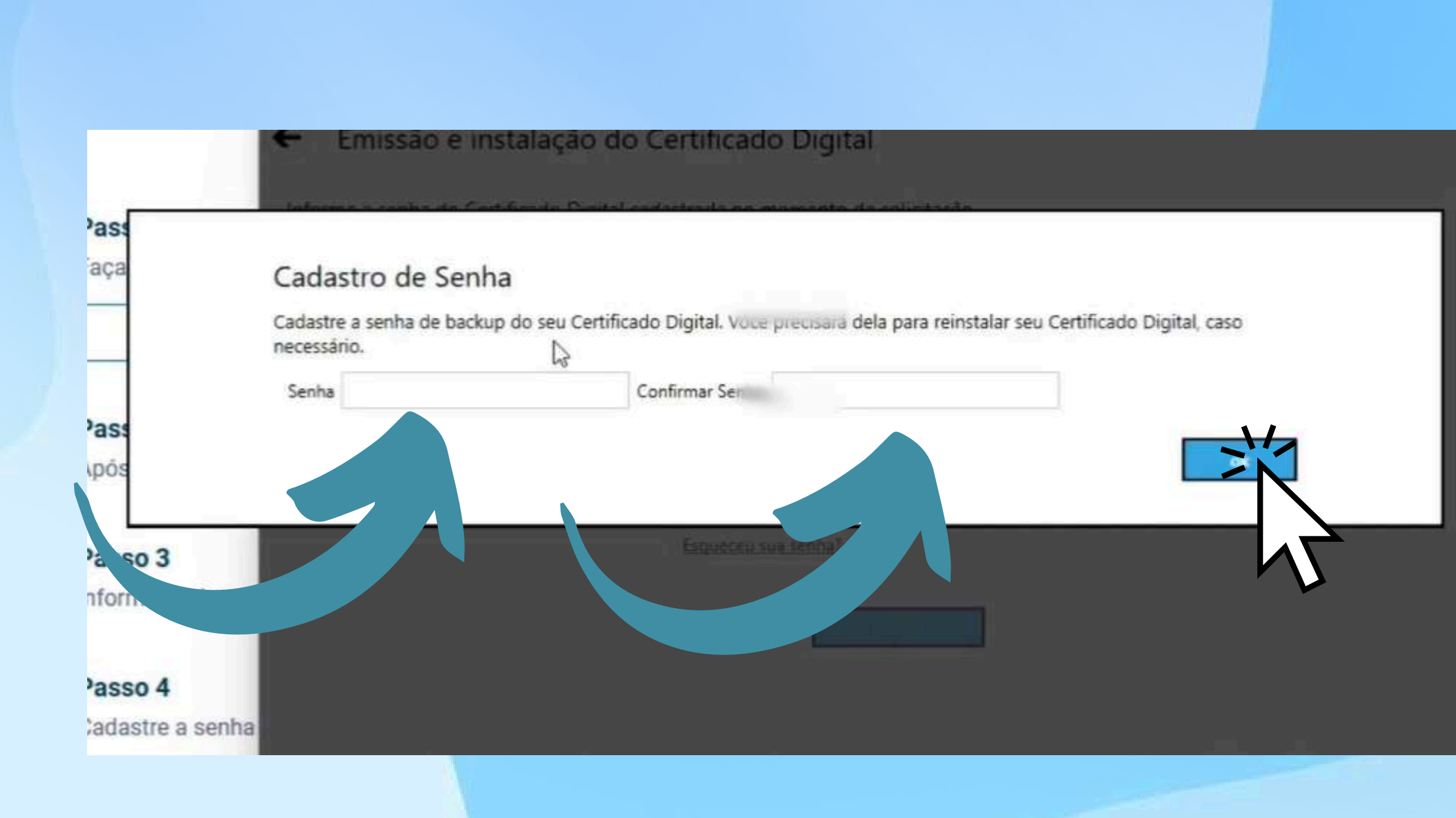

Crie a **senha de backup** do certificado, preenchendo os campos "senha" e "confirmação de senha", depois clique em "OK". (**anote-a bem! Pois ela não pode ser recuperada**)

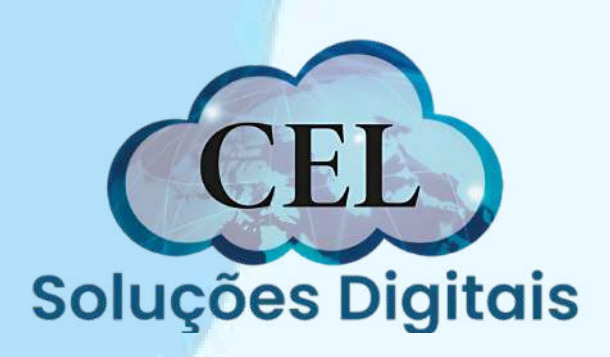

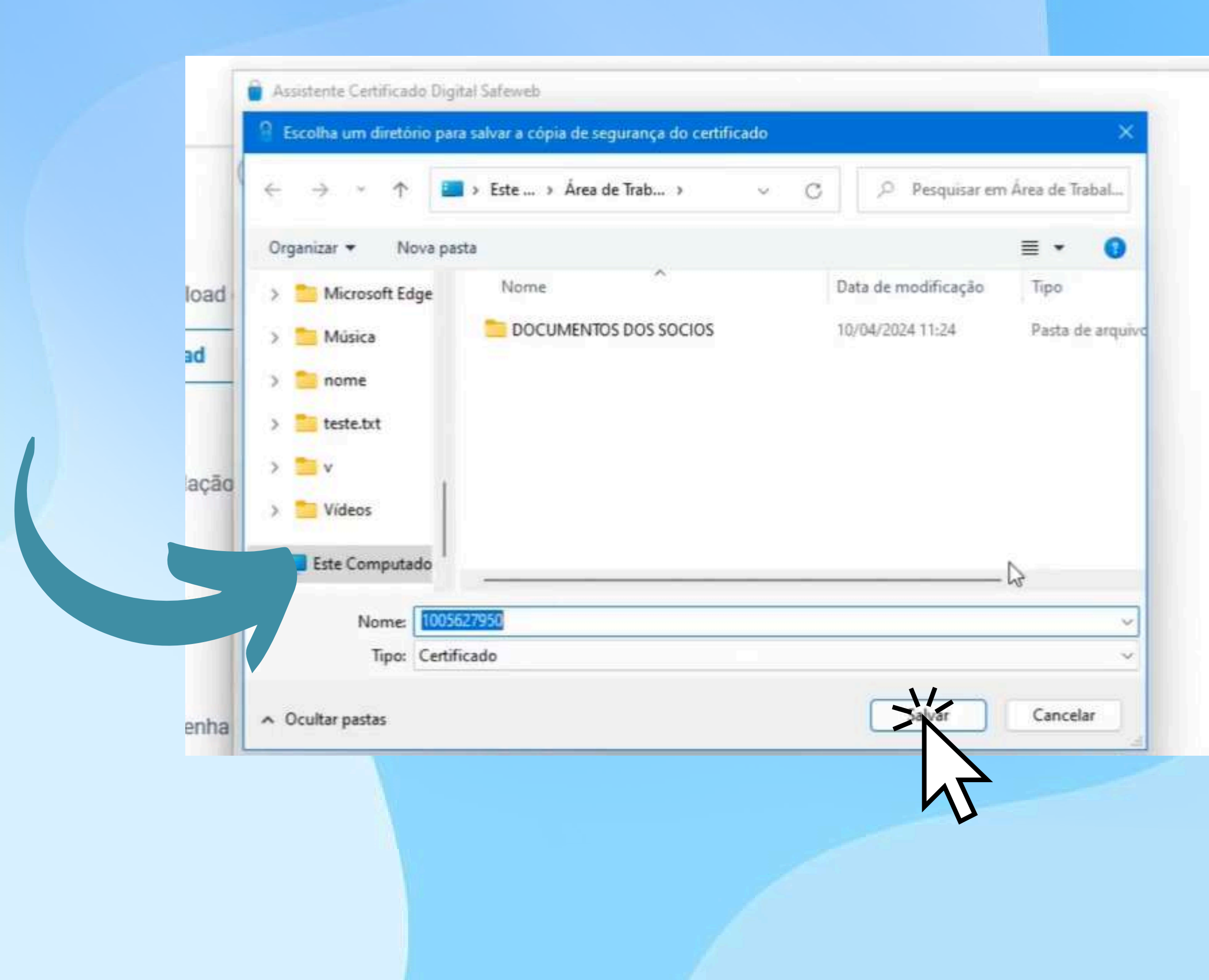

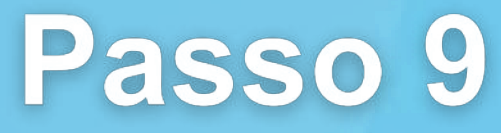

Escolha um local para salvar o arquivo do certificado. Sempre deixe em um local de fácil acesso, para não perder o arquivo no computador.

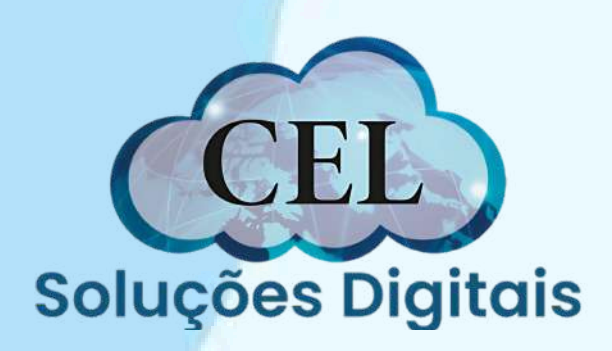

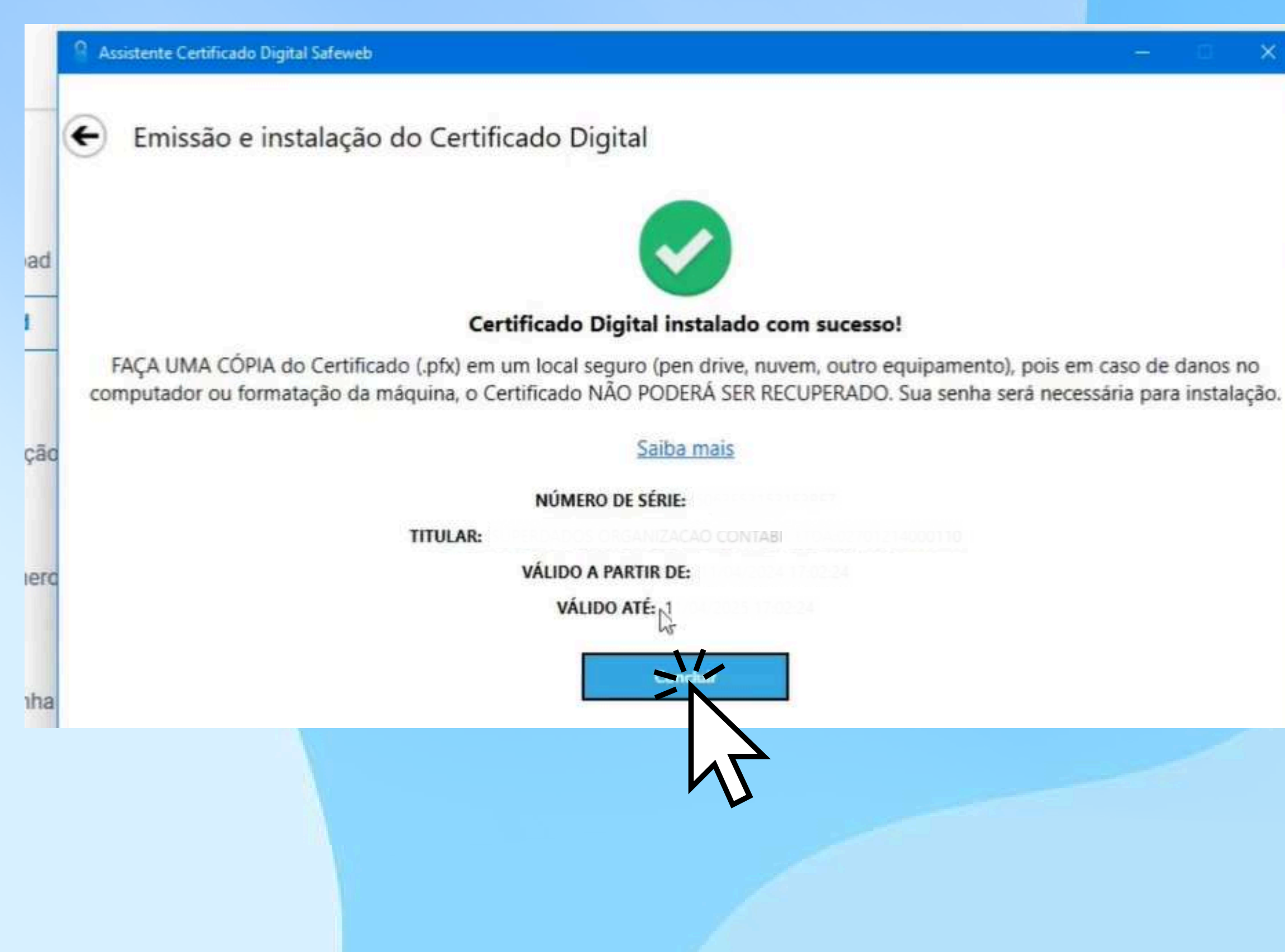

Certificado instalado, agora basta fazer a importação, para começar a utilizalo em seu computador.

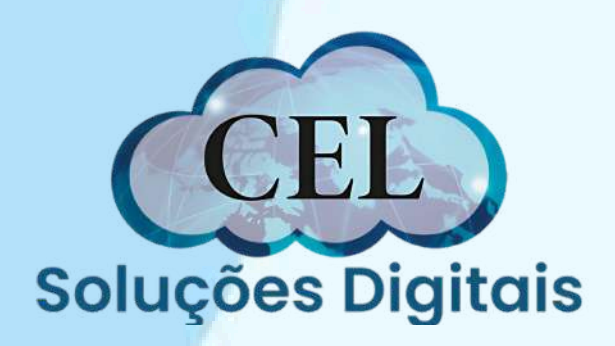

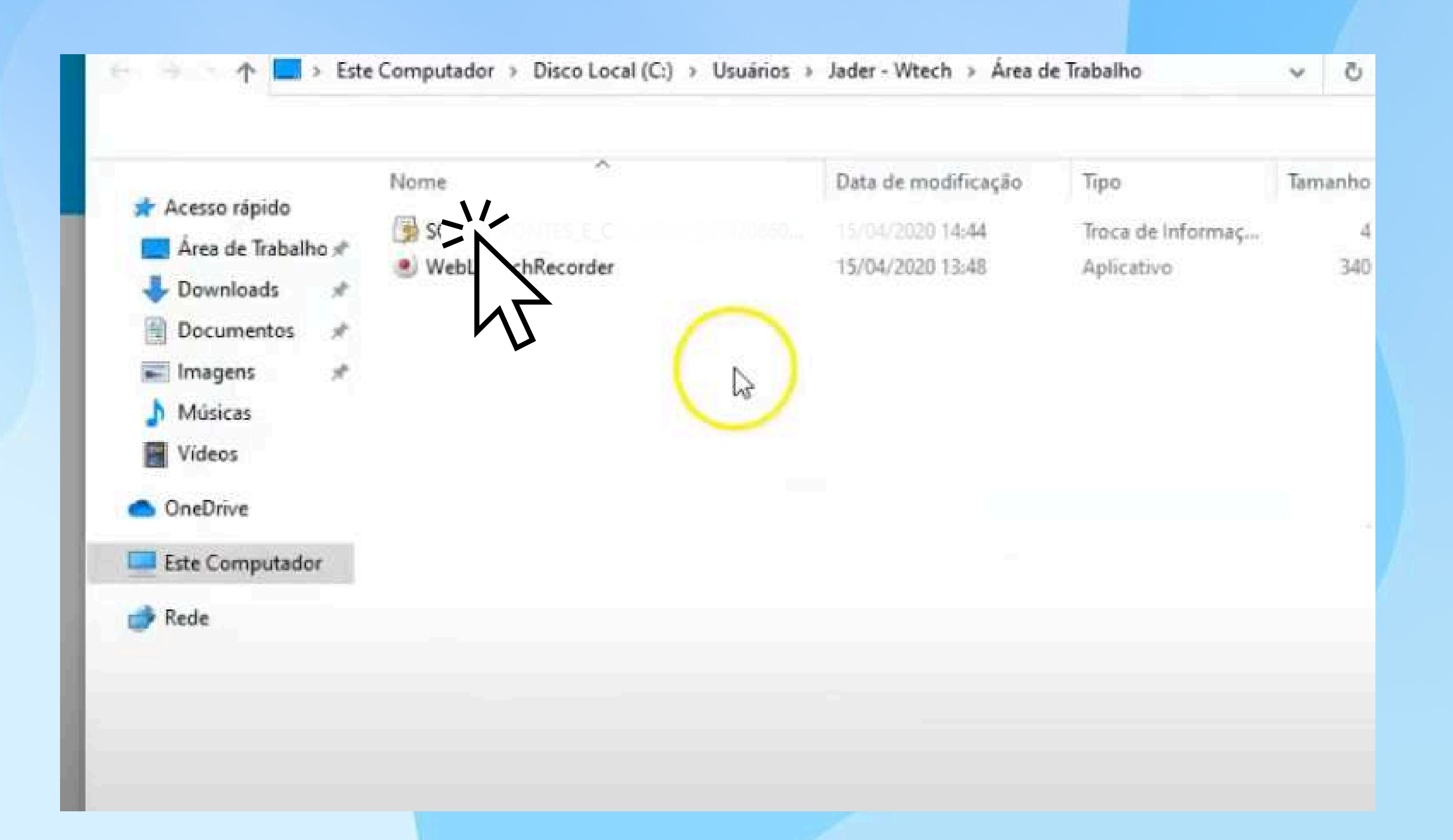

Vá até o local aonde salvou o arquivo do certificado e clique duas vezes nele. Segue como é o icone do certificado:

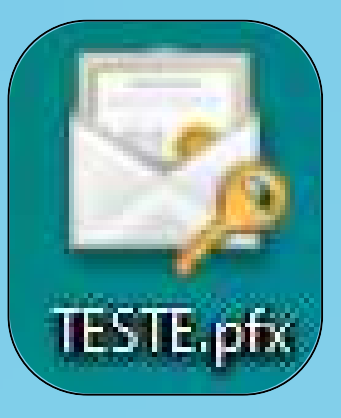

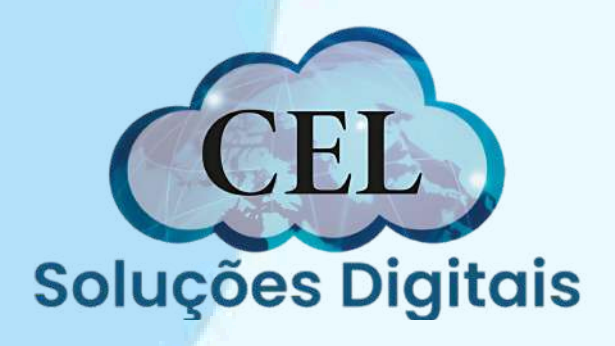

Avance para as próximas etapas até chegar na parte de colocar a senha de backup feita no Passo 8 Selecione a 2 caixa de seleção, e avance até o final para finalizar a importação

| Proteção de chave privada                                                                                                    |
|----------------------------------------------------------------------------------------------------|
| Para manter a segurança, a chave privada foi protegida com uma senha.                                                                            |
| Digite a senha da chave privada.                                                                                                    |
| Senha:                                                                                                    |
| ••••                                                                                                    |
| Exibir Senha                                                                                                    |
| Opções de Importação:                                                                                                    |
| Habilitar proteção de chaves privadas fortes. Se habilitar essa opção, você será avisado sempre que a chave privada for usada por um aplicativo. |
| Arcar esta chave como exportável. Isso possibilitará o backup ou o transporte das chaves posteriormente.                                         |
| Induir todas as propriedades estendidas.                                                                                                    |

X

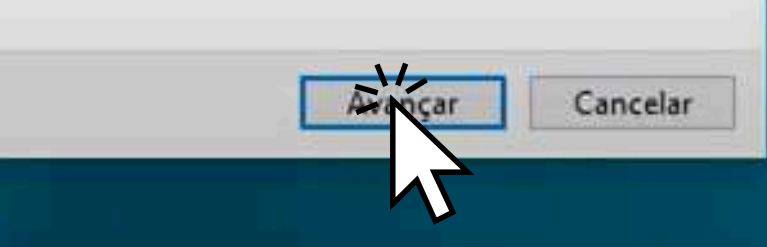

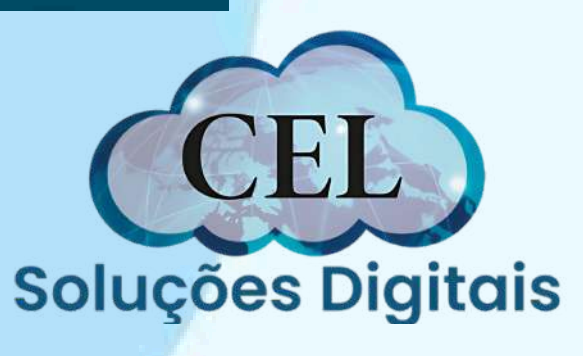

|  | Assistente | para Im | portação | de ( | Certificados |
|--|------------|---------|----------|------|--------------|
|--|------------|---------|----------|------|--------------|

### Bem-vindo ao Assistente para Importação de Certificados

Use este assistente para copiar certificados, listas de certificados confiáveis e listas de certificados revogados de um disco para um repositório de certificados.

Um certificado, que é emitido por uma autoridade de certificação, é uma confirmação de sua identidade e contém informações usadas para proteger dados ou estabelecer conexões de rede seguras. Um repositório de certificados é a área do sistema em que os certificados são mantidos.

Local do Repositório

O Máquina Local

Para continuar, clique em Avançar.

×

Cancelar

Cancelar

X

← 🧬 Assistente para Importação de Certificados

### Concluindo o Assistente para Importação de Certificados

O certificado será importado depois que você dicar em Conduir.

### Você especificou as seguintes configurações:

 Repositório de Certificados Selecionado
 Determinado automaticamente pelo assistente

 Conteúdo
 PFX

 Nome do Arquivo
 C:\Users\Jader - Wtech\Desktop\SOUZA\_PONT

| Ar | quivo a Ser Importado                           |
|----|-------------------------------------------------|
|    | Especifique o arquivo que você deseja importar. |
|    | Nome do arquivo:                                |
|    | TES_E_CIA_LTDA_00742086000128_1586972642402650  |

← Jassistente para Importação de Certificados

Observação: mais de um certificado pode ser armazenado em um único arquivo nos seguintes formatos:

Troca de Informações Pessoais - PKCS nº 12 (.PFX,.P12)

Padrão de Sintaxe de Mensagem Criptografada - PKCS nº7 (.P78)

00.pfx

Procurar...

Repositório de Certificados Serializado da Microsoft (.SST)

← ₰ Assistente para Importação de Certificados

### Repositório de Certificados

Repositórios de certificados são áreas do sistema onde os certificados são guardados.

O Windows pode selecionar automaticamente um repositório de certificados ou você pode especificar um local para o certificado.

O Selecionar automaticamente o repositório de certificados conforme o tipo de certificado

O Colocar todos os certificados no repositório a seguir

Repositório de Certificados:

ProcLear...

Cancelar

Cancelar

×

×

| A |                                                                                                    |
|---|----------------------------------------------------------------------------------------------------|
|   | Assistente para Importação de Certificados                                                                                                    |
|   | Proteção de chave privada<br>Para manter a segurança, a chave privada foi protegida com uma senha.                                                                                                    |
|   | Digite a senha da chave privada.  Senha:  Exbir Senha  Opções de Importação: Habilitar proteção de chaves privadas fortes. Se habilitar essa opção, você será avisado sempre que a chave privada for usada por um aplicativo. |
|   | Avenur Cancelar                                                                                                    |
|   |                                                                                                    |
|   |                                                                                                    |
|   | Assistente para Importação de Certificados X                                                                                                    |
|   |                                                                                                    |
|   |                                                                                                    |

# **Observações finais**

O Arquivo do certificado com a extensão PFX será baixado em sua área de trabalho ou na pasta documentos do usuário da máquina. Esse arquivo é único e exclusivo do titular do certificado, só baixa uma única vez pelo site da Valid e a certificadora não possui cópia do mesmo, sendo assim orientamos salvar em local seguro como e-Mail ou Servidor em Nuvem.

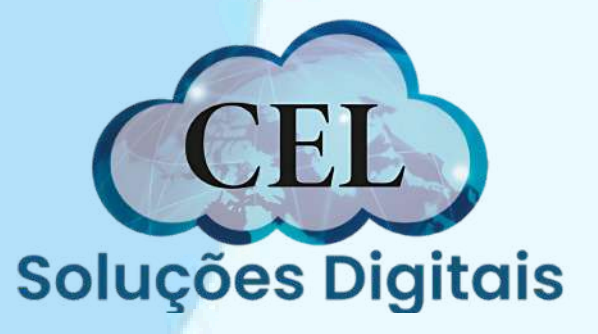

# Fim!

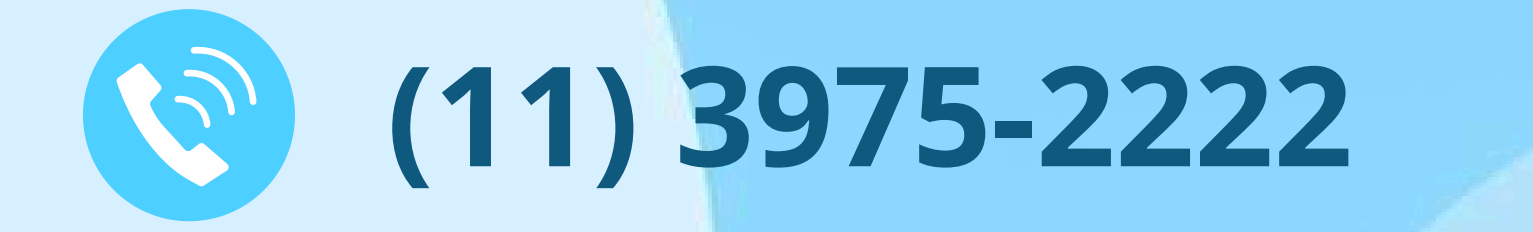

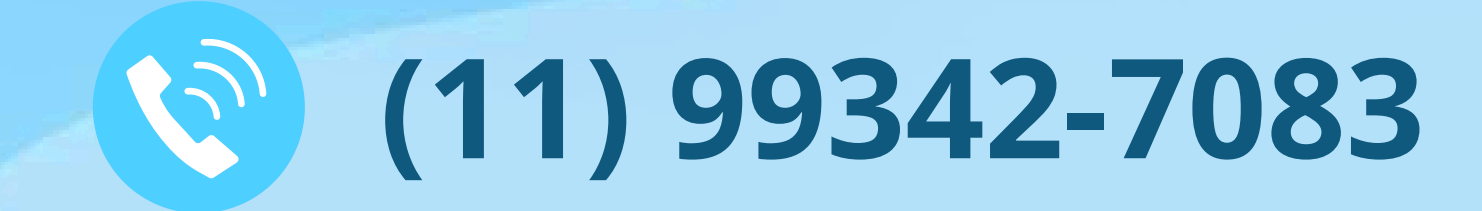

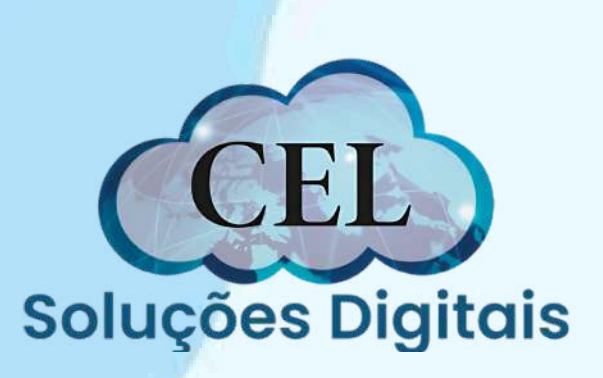